# How to Create a Signature in Outlook

## Go to File>Options

| $\bigcirc$                                                                         |                                                                                                    |
|------------------------------------------------------------------------------------|----------------------------------------------------------------------------------------------------|
| Info                                                                               | Account Information                                                                                                    |
| Open & Export<br>Save As<br>Save Attachments<br>Print<br>Office Account<br>Options | Mallardm@fultonschools.org<br>Microsoft Exchange<br>Add Account<br>Maccount<br>Account Settings<br>Account Settings for this account or set up more<br>connections.<br>Access this account on the web.<br>https://outlook.office365.com/owa/fultonschools.org<br>Change |
| LXIL                                                                               | Automatic Replies (Out of Office)<br>Use automatic replies to notify others that you are out of office, on vacation, or                                                                                                    |

## Click on Mail>Signatures

#### Outlook Options 8 60 General Change the settings for messages you create and receive. Mail Compose messages Calendar People Change the editing settings for messages. Editor Options... Tasks Compose messages in this format: HTML • Search ABC Always check spelling before sending Spelling and Autocorrect... Language Ignore original message text in reply or forward Advanced Customize Ribbon Create or modify signatures for messages. Signatures... Quick Access Toolbar Add-Ins AC Use stationery to change default fonts and styles, colors, and backgrounds. Stationery and Fonts... Trust Center **Outlook panes** Customize how items are marked as read when using the Reading Pane. Reading Pane... Message arrival When new messages arrive: Play a sound Briefly change the mouse pointer Show an envelope icon in the taskbar Display a Desktop Alert Desktop Alert Settings... Enable preview for Rights Protected messages (May impact performance) **Conversation Clean Up** OK Cancel

# Click on New>and Type in a name for your signature>OK

| natures and Station                 | ery               |                                                                                |                            |               | 8 23   |  |  |  |
|-------------------------------------|-------------------|--------------------------------------------------------------------------------|----------------------------|---------------|--------|--|--|--|
| -mail Signature Per                 | rsonal Stationery |                                                                                |                            |               |        |  |  |  |
| ele <u>c</u> t signature to edit    | t                 |                                                                                | Choose default signature   |               |        |  |  |  |
|                                     |                   | *                                                                              | E-mail <u>a</u> ccount:    | Exchange      | -      |  |  |  |
|                                     |                   |                                                                                | New messages:              | (none)        | -      |  |  |  |
|                                     |                   | -                                                                              | Replies/ <u>f</u> orwards: | (none)        | •      |  |  |  |
| Delete dit signature Calibri (Body) | <u>N</u> ew B     | Save Rename<br>New Signature<br>I Type a name for this<br>test signature<br>OK | signature:                 | Business Card |        |  |  |  |
|                                     |                   |                                                                                |                            | ОК            | Cancel |  |  |  |

# Type in your signature>click OK

| Signatures and Stationery                                   | ? ×      |
|-------------------------------------------------------------|----------|
| E-mail Sign <mark>:</mark> ture <u>P</u> ersonal Stationery |          |
| Sele <u>c</u> t signature to edit Choose default signature  |          |
| E-mail account: Mallardm@fultonschools.o                    | rg 💌     |
| test signature                                              | <b></b>  |
| Replies/ <u>f</u> orwards: (none)                           |          |
| Delete New Save Rename                                      |          |
| Edi <u>t</u> signatu                                        |          |
| Gill Sans I I B I U B I E E E Business Card                 | l 💩      |
| Test Signature                                              | <u> </u> |
| Ocee Elementary School                                      |          |
| 470-254-2960                                                |          |
|                                                             |          |
|                                                             |          |
|                                                             |          |
|                                                             | · ·      |
| ОК                                                          | Cancel   |
|                                                             |          |

### When you open a new email your signature will be there!

|            |                                      |        |         |                                                    |              |                 |                |                     |                  | ~ `            | -                  |                                                                                |          | 1        | $\sim$             | 1 |
|------------|--------------------------------------|--------|---------|----------------------------------------------------|--------------|-----------------|----------------|---------------------|------------------|----------------|--------------------|--------------------------------------------------------------------------------|----------|----------|--------------------|---|
| FILE       | MESSAGE                              | INSERT | OPTIONS | FORMAT TEXT                                        | REVIE        | W               |                |                     |                  |                |                    |                                                                                |          | $\smile$ | 0                  |   |
| Paste      | X Cut<br>È⊡ Copy<br>∛ Format Painter | BI     |         | A^ A <sup>*</sup>   Ξ - <sup>1</sup> 3Ξ<br>  ≡ ≡ ≡ | •   🍖<br>🖶 🚈 | Address<br>Book | Check<br>Names | U<br>Attach<br>File | Attach<br>Item • | Signature<br>• | Assign<br>Policy * | <ul> <li>Follow Up *</li> <li>High Important</li> <li>Low Important</li> </ul> | ce<br>:e | Zoom     | Apps for<br>Office |   |
|            | Clipboard                            | ra l   | Basi    | ic Text                                            | - Gi         | Nar             | nes            |                     | Include          | e              |                    | Tags                                                                           | - Gil    | Zoom     | Apps               |   |
| ت=<br>Send | To                                   |        |         |                                                    |              |                 |                |                     |                  |                |                    |                                                                                |          |          |                    |   |

Test Signature Ocee Elementary School 470-254-2960

You can create a new signature for your reply email or select the current signature for replies and forwards.